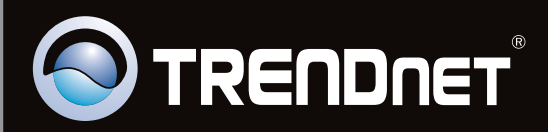

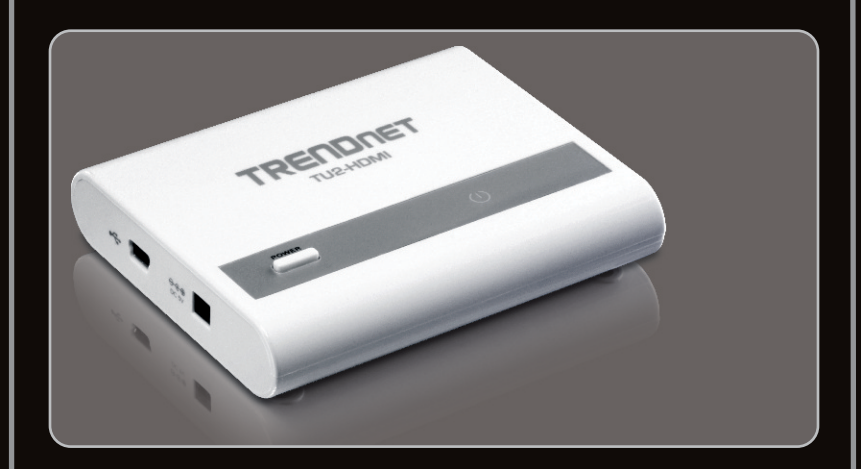

# Руководство по быстрой установк

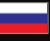

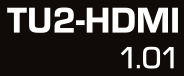

# Table of Contents

| Русский                             | 1 |
|-------------------------------------|---|
| 1. Что нужно сделать в самом начале | 1 |
| 2. Порядок установки                | 2 |
| 3. Настройки дисплея                | 4 |
|                                     |   |
|                                     |   |

| Troubleshooting 6 |     |     |    |     |      |   | <br> | <br> | <br> | <br> | <br> | <br> | <br> | <br> | <br> | <br> |   |   |
|-------------------|-----|-----|----|-----|------|---|------|------|------|------|------|------|------|------|------|------|---|---|
|                   | Tro | Jpr | es | hoc | ting | 7 |      |      |      |      |      |      |      |      |      |      | ( | 3 |

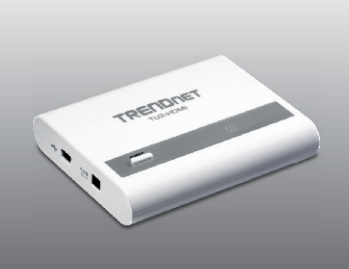

### Содержимое упаковки

- TU2-HDMI
- Руководство по быстрой установке на нескольких языках
- CD-ROM (служебной программой и драйвером)
- Кабель1 x USB (45 cm / 18 in.)

### Требования к установке

- Компьютер с портом USB 1.1 или 2.0
- Монитор, телевизор или проектор, оснащенный портом HDMI и имеющий разрешение 800 x 600 точек или выше
- Кабель HDMI
- Сетевой адаптер (5V DC) (По выбору)
- Свободное место на диске: 30 Мб

| Офис, производительность и просмотр веб-страниц |                                      |                        |  |  |  |  |  |  |
|-------------------------------------------------|--------------------------------------|------------------------|--|--|--|--|--|--|
| Поддерживаемые OS                               | цп                                   | Память                 |  |  |  |  |  |  |
| Windows 7 (32/64-bit)                           | Core2Duo 2,4 ГГц или выше            | 1GB RAM или более      |  |  |  |  |  |  |
| Windows Vista (32/64-bit)                       | Atom или Celeron 1,6 ГГц<br>или выше | 512MB RAM<br>или более |  |  |  |  |  |  |
| Windows XP (32/64-bit)                          | Atom или Celeron 1,6 ГГц<br>или выше | 512MB RAM<br>или более |  |  |  |  |  |  |

| Полный экран воспроизведения видео |                              |                   |                                            |  |  |  |  |  |  |
|------------------------------------|------------------------------|-------------------|--------------------------------------------|--|--|--|--|--|--|
| Поддерживаемые<br>OS               | ЦП                           | Память            | Видео карта                                |  |  |  |  |  |  |
| Windows 7<br>(32/64-bit)           | Core2Duo 2,4 ГГц<br>или выше | 2GB RAM или более | Intel GMA X4500,<br>ATI Radeon             |  |  |  |  |  |  |
| Windows Vista<br>(32/64-bit)       | Core2Duo 1,8 ГГц<br>или выше | 1GB RAM или более | HD3xxx, NVidia<br>GeForce 9xxx<br>или выше |  |  |  |  |  |  |
| Windows XP<br>(32/64-bit)          | Core2Duo 1,8 ГГц<br>или выше | 1GB RAM или более |                                            |  |  |  |  |  |  |

# 2. Порядок установки

<u>Примечание</u>: не подключайте устройство TU2-HDMI к компьютеру, пока не прочтете соответствующее указание.

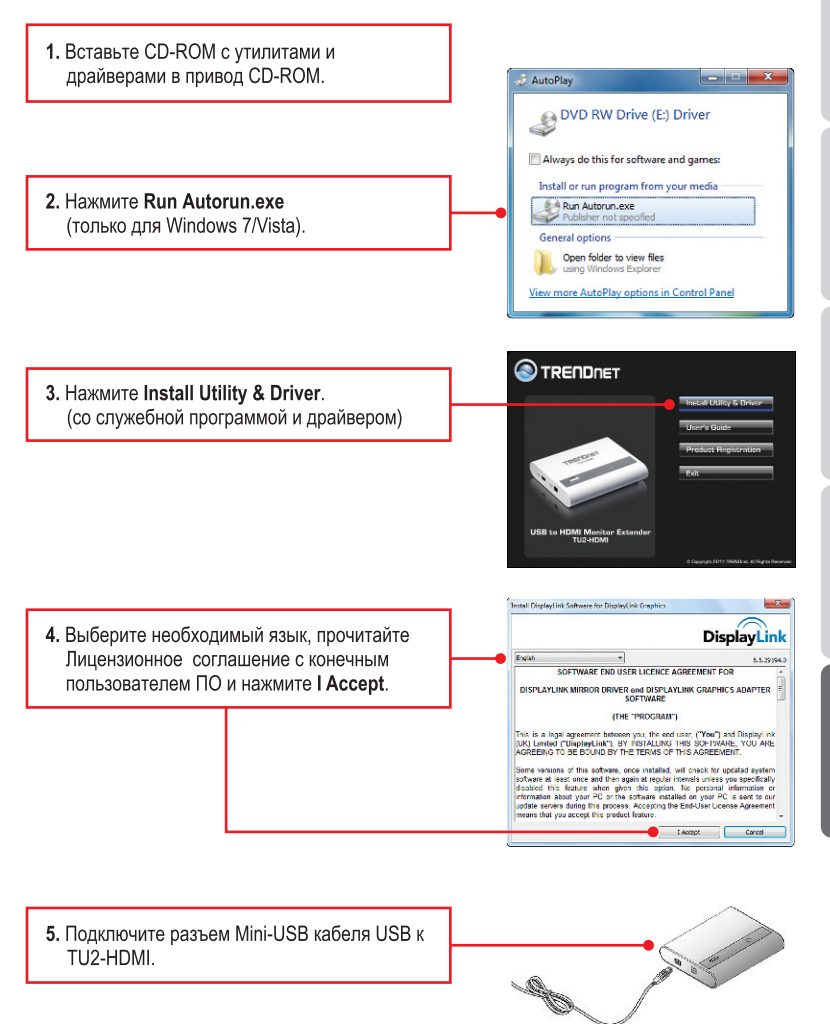

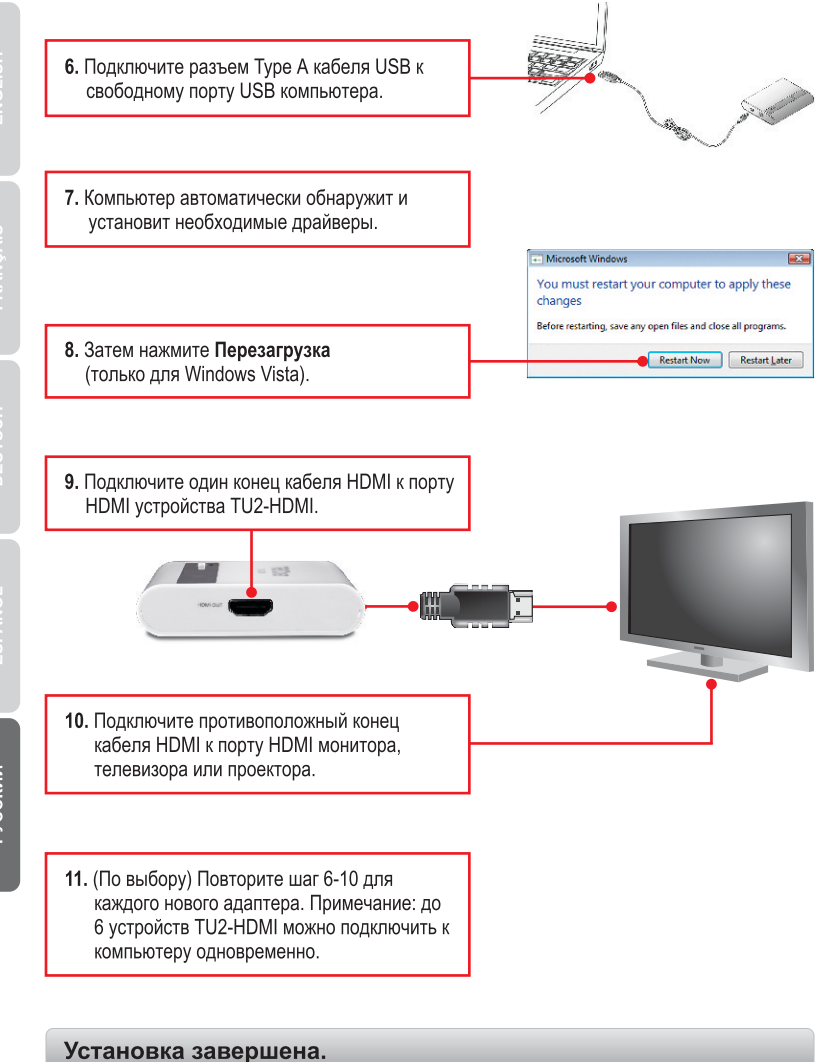

3

# Extended Desktop

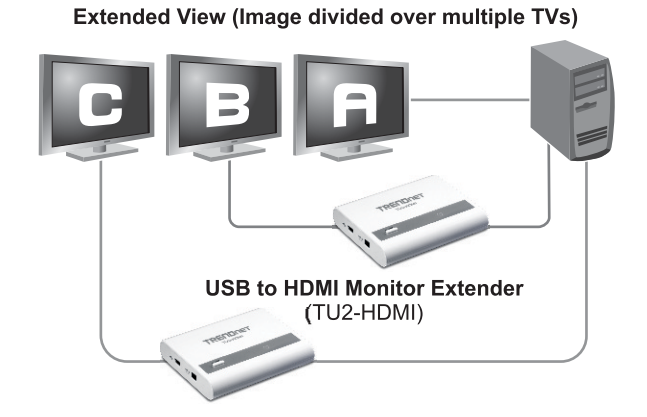

# Windows 7

 Удерживая клавишу Windows, нажмите на клавиатуре клавишу Р. Нажимайте клавишу Р, пока не будет выбран пункт Дублировать. Затем отпустите клавишу Windows.

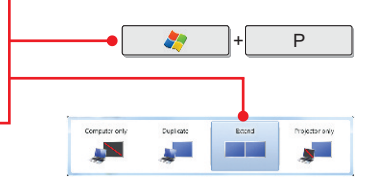

# Windows Vista/XP

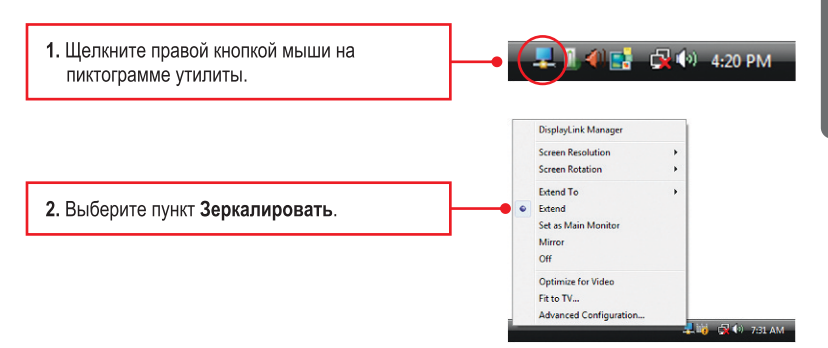

### Зеркалировать

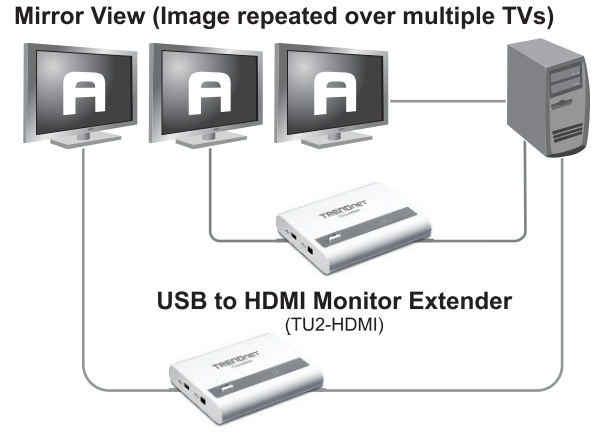

# Windows 7

 Удерживая клавишу Windows, нажмите на клавиатуре клавишу Р. Нажимайте клавишу Р, пока не будет выбран пункт Дублировать. Затем отпустите клавишу Windows.

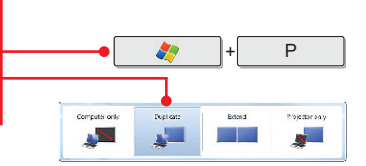

# Windows Vista/XP

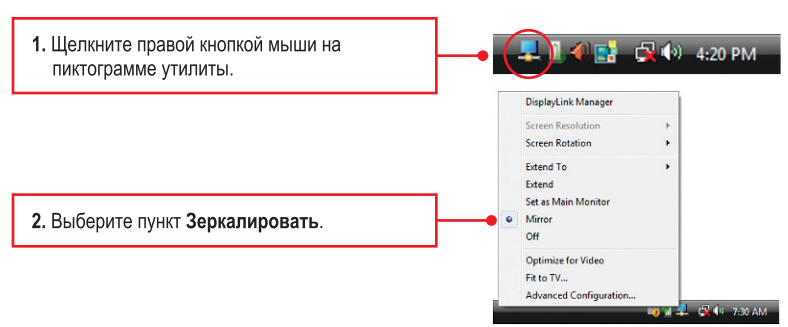

### Конфигурации завершена.

### 1. Windows is unable to recognize my hardware. What should I do?

- 1. Verify that your computer meets the system requirements as specified in section 1.
- Access the device manager and verify the USB device on the host computer are installed properly.
  - To access the device manager on Windows 7, click on the Windows icon on the bottom left-hand corner, click Computer, click System Properties and then click Device Manager. Double click on USB Display Adapters. Make sure that USB HDMI Adapter is listed and there is no yellow question mark or exclamation point.
  - To access the device manager on Windows Vista, right-click Computer, click Properties and then click Device Manager. Double click on USB Display Adapters. Make sure that USB HDMI Adapter is listed and there is no yellow question mark or exclamation point.
  - 3. To access the device manager on Windows XP, right-click My Computer, click Properties, click the Hardware tab, and then click Device Manager. Right click on My Computer → Properties. Double click on USB Display Adapters. Make sure that USB HDMI Adapter is listed and there is no yellow question mark or exclamation point.
- 3. Try plugging the device into a different USB port on the computer.

#### 2. Can I connect or disconnect TU2-HDMI while the computer is on?

Yes, you can connect or disconnect TU2-HDMI while the computer is on because the USB interface is Plug-and-Play compliant and hot-pluggable

### 3. How many TU2-HDMIs can I connect to my computer?

You can connect up to 6 TU2-HDMIs to your computer.

If you still encounter problems or have any questions regarding the **TU2-HDMI**, please contact TRENDnet's Technical Support Department.

### Certifications

This equipment has been tested and found to comply with FCC and CE Rules. Operation is subject to the following two conditions:

(1) This device may not cause harmful interference.

(2) This device must accept any interference received. Including interference that may cause undesired operation.

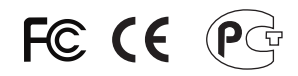

Waste electrical and electronic products must not be disposed of with household waste. Please recycle where facilities exist. Check with you Local Authority or Retailer for recycling advice.

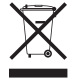

NOTE: THE MANUFACTURER IS NOT RESPONSIBLE FOR ANY RADIO OR TV INTERFERENCE CAUSED BY UNAUTHORIZED MODIFICATIONS TO THIS EQUIPMENT. SUCH MODIFICATIONS COULD VOID THE USER'S AUTHORITY TO OPERATE THE EQUIPMENT.

### ADVERTENCIA

En todos nuestros equipos se mencionan claramente las caracteristicas del adaptador de alimentacón necesario para su funcionamiento. El uso de un adaptador distinto al mencionado puede producir daños fisicos y/o daños al equipo conectado. El adaptador de alimentación debe operar con voltaje y frecuencia de la energia electrica domiciliaria existente en el pais o zona de instalación.

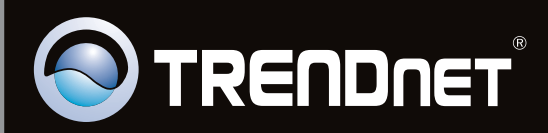

# **Product Warranty Registration**

Please take a moment to register your product online. Go to TRENDnet's website at http://www.trendnet.com/register

Copyright ©2011, All Rights Reserved. TRENDnet.